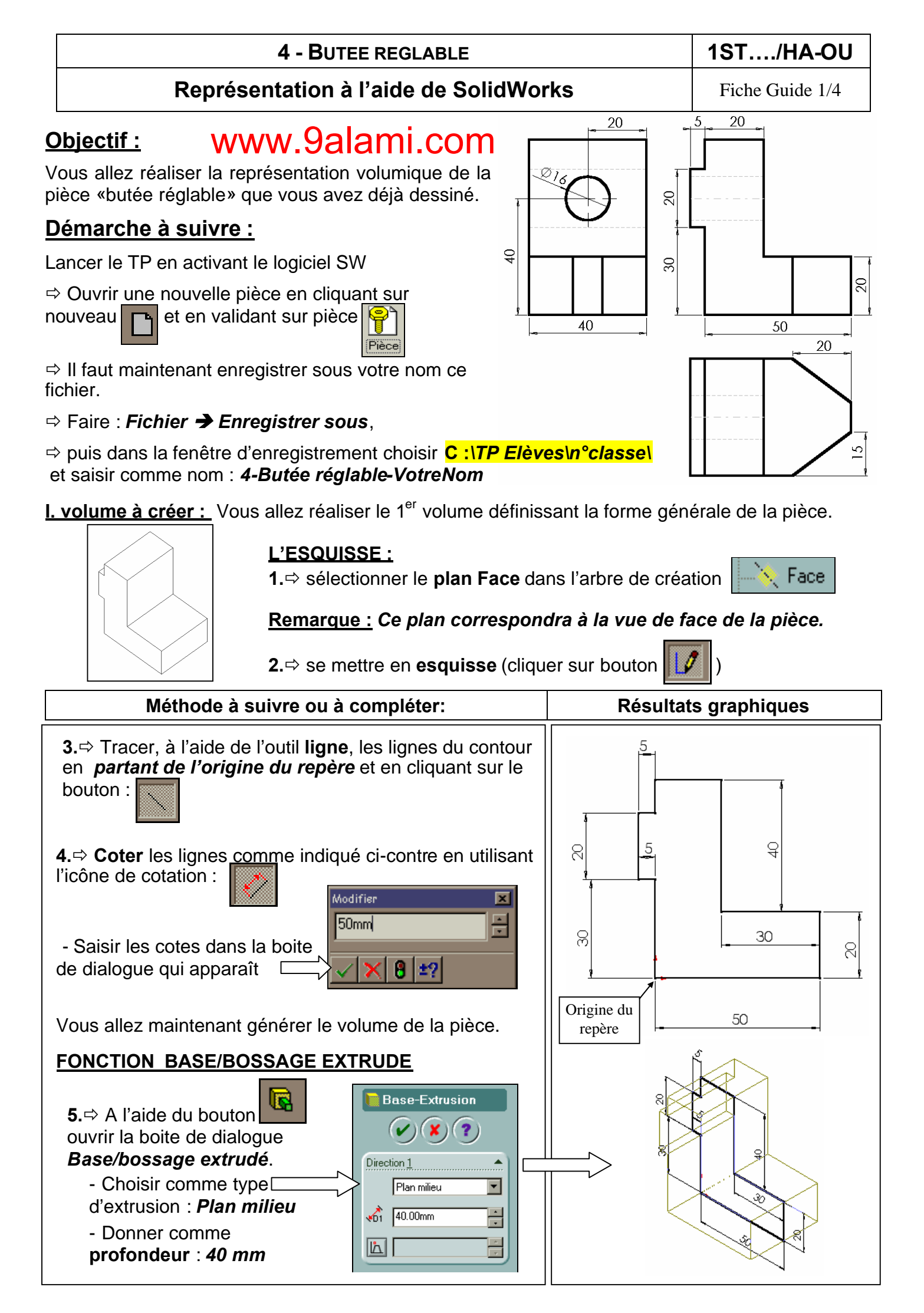

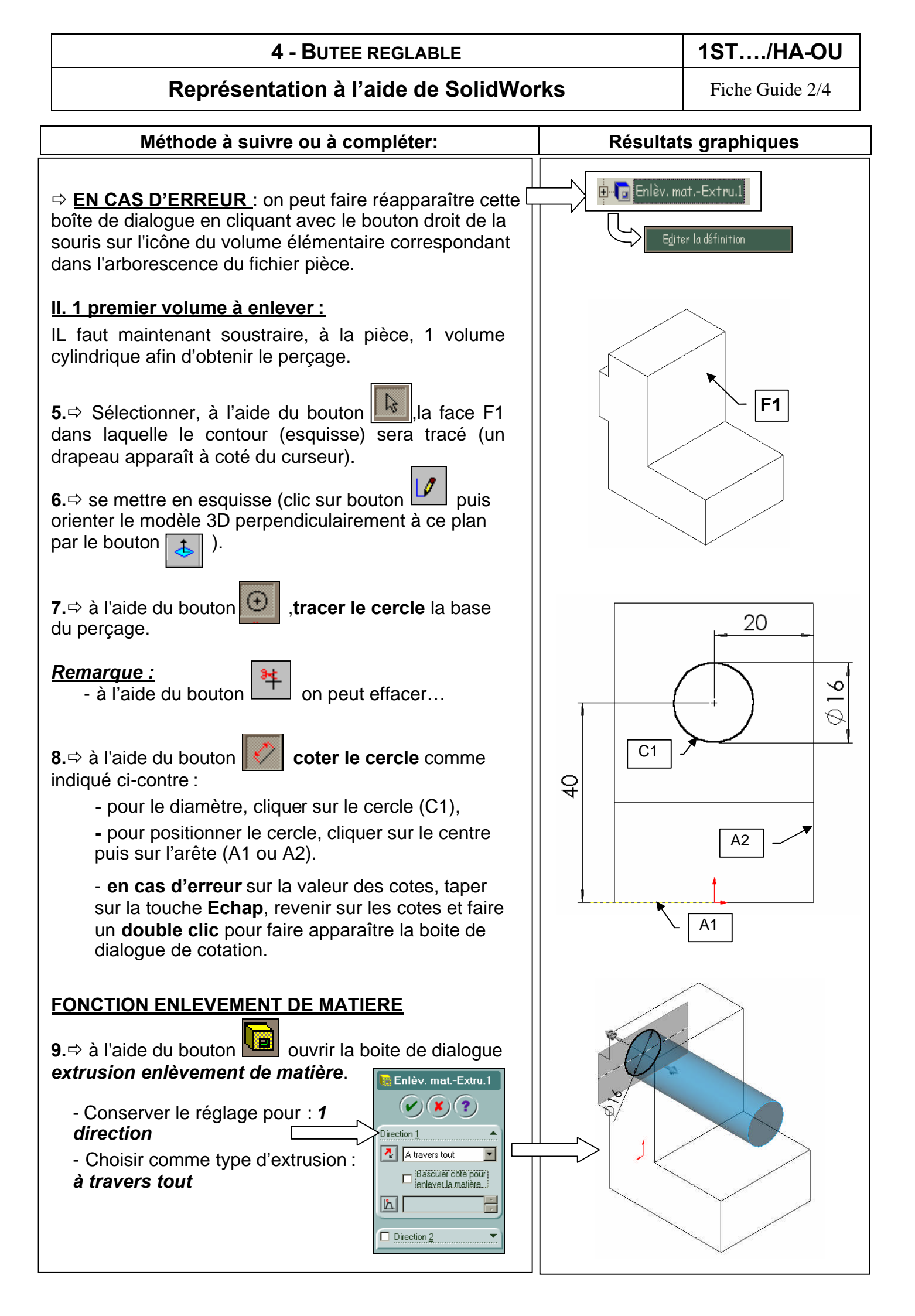

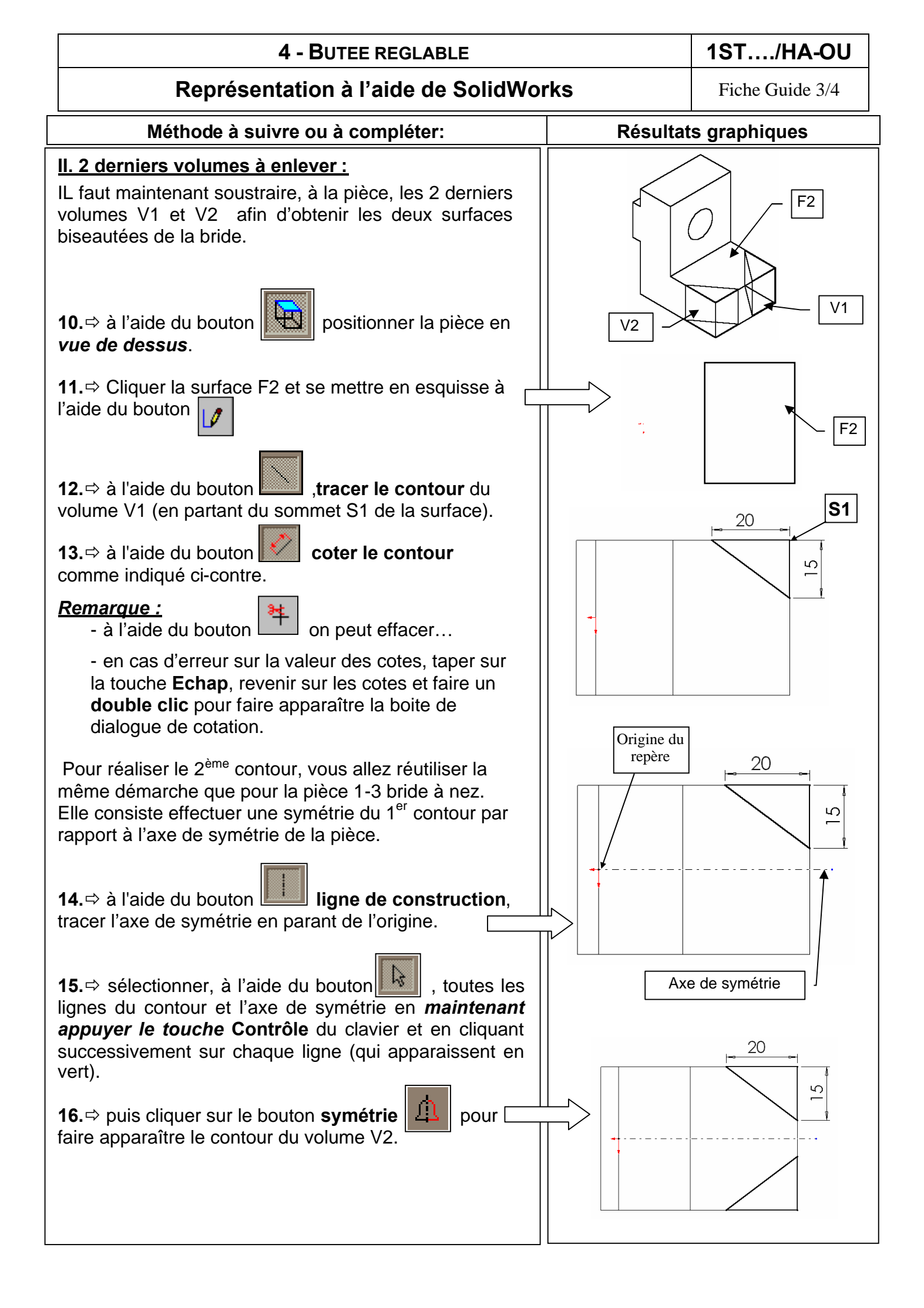

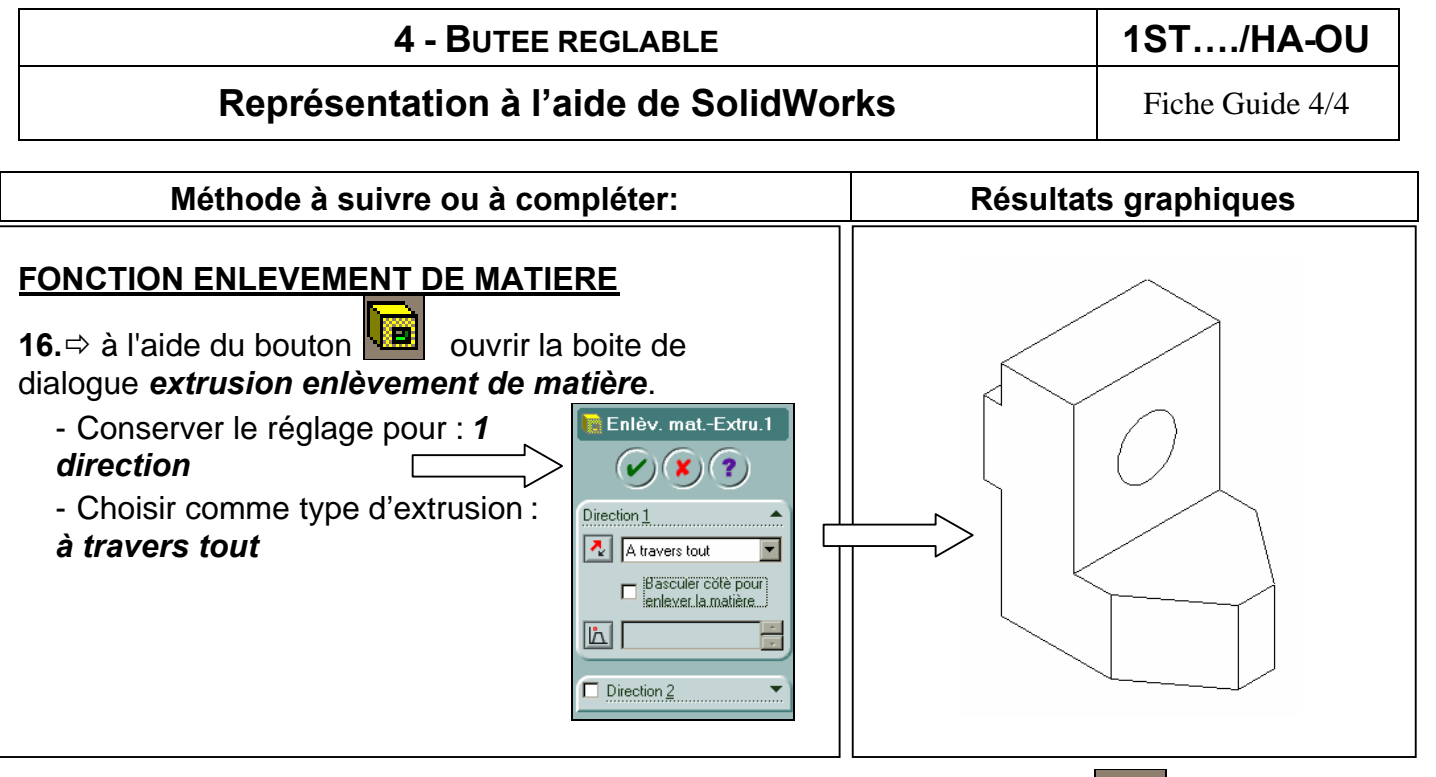

17.⇔ la pièce est alors finie, enregistrer votre travail en cliquant sur l'icône :

**18.** En vous aidant de la fiche guide **Mise en plan**, effectuer la mise en plan de cette pièce comme elle apparaît à la page 1/4 de ce document.